## Chrombook (クロームブック) 利用の約束

## 「確認」したものに~(チェック)をかきましょう。(4~6年生用)

)

名前(

| τÞ | チェック<br>(☑)              | チェックする内容                                                                                                    |  |
|----|--------------------------|----------------------------------------------------------------------------------------------------|--|
| 1  | Chrombook (クロームブック)を使う目的 |                                                                                                    |  |
|    | V                        | Chrombook (クロームブック)は、学習のために使います。                                                                                                    |  |
|    | V                        | ゲームなど、学習とは関係ないことには使いません。                                                                                                    |  |
| 2  | 使用す                      |                                                                                                    |  |
|    | V                        | 学校や外など、先生の指示があった場所で使います。                                                                                                    |  |
|    | V                        | 持ったまま走りません。                                                                                                    |  |
|    | V                        | 水がかかる場所では使いません。                                                                                                    |  |
|    | V                        | ストーブの近くには置きません。                                                                                                    |  |
|    | V                        | 磁石を近づけることは絶対にしません。                                                                                                    |  |
| З  | 使用す                      | 使用する時                                                                                                    |  |
|    | V                        | 落としてこわさないように、十分に気をつけます。                                                                                                    |  |
|    | V                        | 先生の指示をよく聞き、勝手にはさわりません。                                                                                                    |  |
|    | V                        | 休み時間の利用は、雨の日に、先生の許可があった時だけ使えます。                                                                                                    |  |
|    | V                        | 休み時間の利用は、先生が認めた、学習に関係のあることだけです。                                                                                                    |  |
| 4  | 健康の                      | ことのために しんしょう しんしょう しんしょ しんしょ |  |
|    | V                        | 正しい姿勢で、画面に近づきすぎないようにします。                                                                                                    |  |
|    | V                        | 30分に一度は遠くの景色を見るなど、目を休ませます。                                                                                                    |  |
| 5  | 安全な使い方                   |                                                                                                    |  |
|    | ~                        | 学習に関係ないウェブサイトや、関係のないYouTubeにはアクセスしません。<br>使った記録はすべて残ります。                                                                                                    |  |
|    | V                        | 自分のChrombook (クロームブック)を貸したり、使わせたりしません。                                                                                                    |  |
|    | V                        | 自分や友達の個人情報(名前や住所、電話番号など)は、書き込んだり、教えたり、<br>インターネット上に絶対に載せてはいけません。                                                                                                    |  |
|    | V                        | 相手を傷つけたり、いやな思いをさせたりすることは絶対にしません。                                                                                                    |  |
| 6  | カメラ                      | での撮影                                                                                                    |  |
|    | V                        | 先生が許可した時以外は、カメラを使いません。                                                                                                    |  |
|    | V                        | カメラで誰かを撮影したり、人の持ち物などを撮影する時は、必ず相手の許可を<br>もらいます。                                                                                                    |  |
| 7  | 設定の                      | ·<br>变更                                                                                                    |  |
|    | V                        | Chrombook (クロームブック)の画面のアイコンの並び方や位置、背景の画像、<br>色などの設定は、勝手に変えません。                                                                                                    |  |
| 8  | 使用の                      | 制限                                                                                                    |  |
|    | V                        | 「Chrombook (クロームブック)利用の約束」が守れないときは、クロームブックを<br>使うことが出来なくなります。                                                                                                    |  |

室蘭市教育委員会

## せつぞくくんれん クロームブック接続訓練について

みなさんが学校で使っているクロームブックが家庭でも使えるようになると、 休校や災害時などの連らくや学習にもとても役立ちます。

きゅう ばあい そな せつぞくくんれん くんれん さい つぎ このような、きん急の場合に備えた接続訓練を行います。訓練をする際は、次 のルールを守って行ってください。

- o 基本ルール
  - クロームブックは、学校と家庭でだけ使います。
  - 訓練で必要なことにだけ使います。
    - かしだしよう 資田用ルーターは使えるデータ 童 が限られています。 つうしん ひつよう 通信できなくなってしまいますので、必要なこと に借りる 以外でのインタ<u>ーネット接続はしないでください。</u>)
  - ・自分のアカウントやパスワードは他人に教えません。
  - っか ・使った後は**、かならず「<u>ログアウト</u>」**をします。
  - •こわれたりなくしたりした時は保護者に伝え、すぐ学校へ知らせま す。

とうげこうちゅう **O**登下校中

- とうげこうちゅう
  ・登下校中はかばんから出しません。
- •クロームブックは、通学用かばんの真ん中に入れます。雨や雪の時は、 ぬれないようビニールぶくろに入れるなどしてかばんにしまいます。

そのほか、「室蘭市立学校『クロームブック活用のルール』」や、 学校のきまり、家庭での約束を守りながら接続訓練を行ってください。

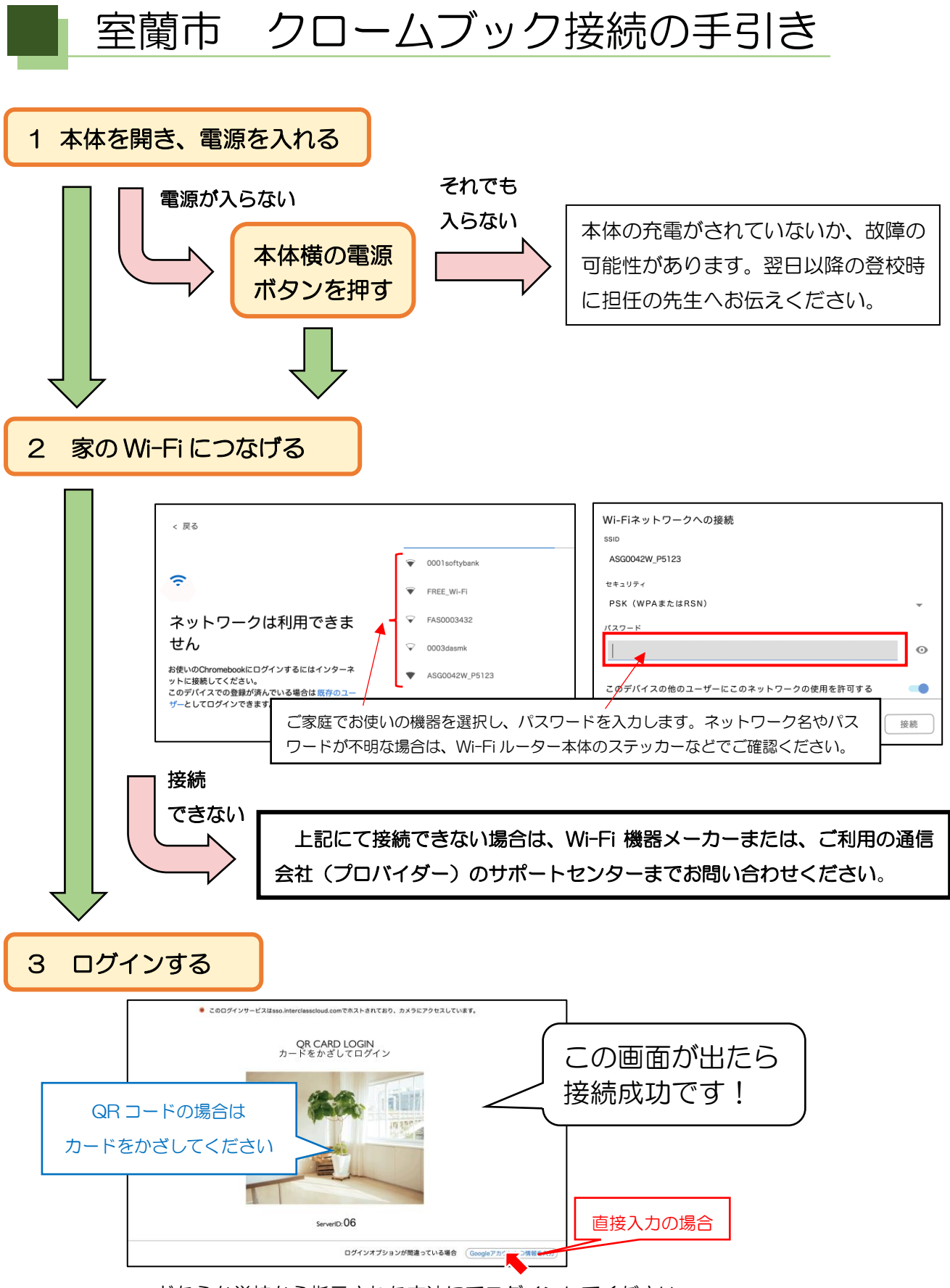

どちらか学校から指示された方法にてログインしてください。

貸出ルーターをご使用の方は、裏面をご覧ください。

室蘭市教育委員会の貸出ルーターをご使用の場合

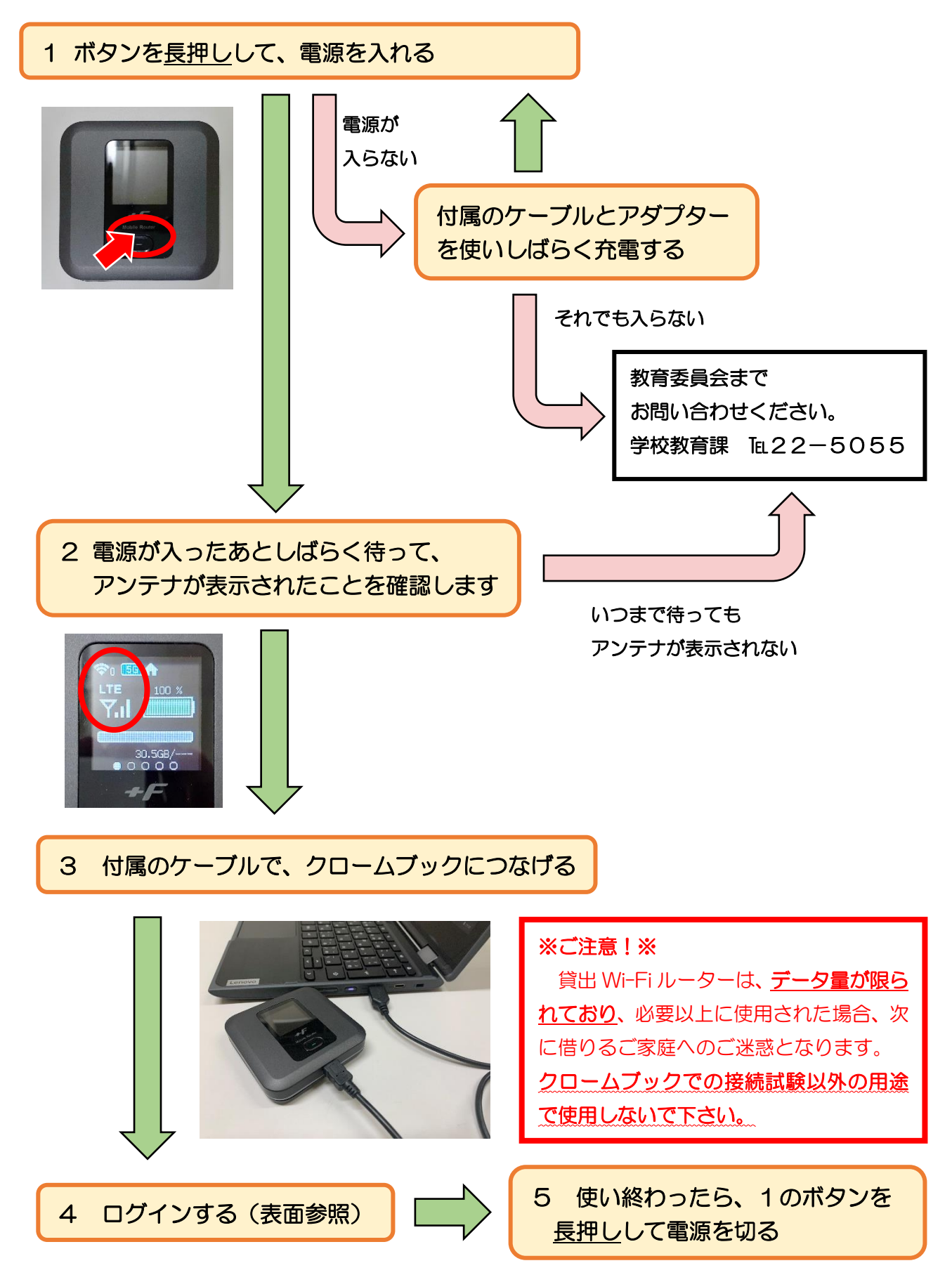